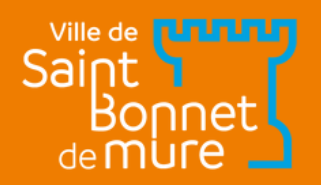

# ESPAGE JANJUE le guide

ACCUEILS DE LOISIRS, PERISCOLAIRES ET CANTINES

## Réalisez toutes vos démarches en ligne !

www.saintbonnetdemure.com

#### Vous êtes déjà inscrit ?

Sur votre Espace Famille :

ETAPE 1

- Vérifiez les informations de vos enfants préenregistrées "Informations X" en haut à droite
- 2. Vérifiez les autorisations des personnes de votre entourage
- 3. Contactez-nous pour tout changement non réalisable en ligne : contactpej@saintbonnetdemure.com
- 4. Maintenant, rendez-vous à <mark>l'étape 5</mark>

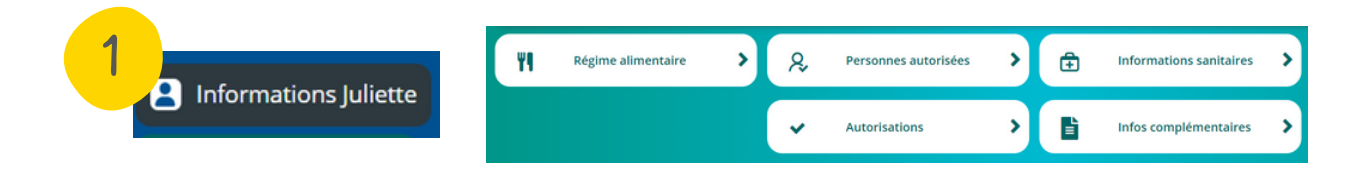

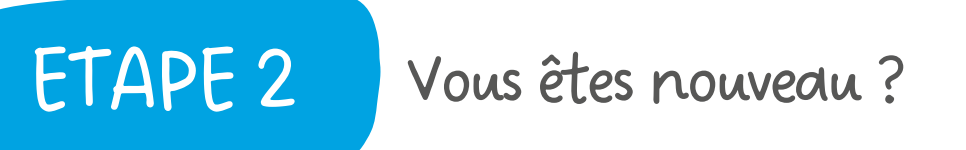

- 1. Rendez-vous sur le lien suivant : <u>https://espacefamille.aiga.fr//11698031</u> depuis un ordinateur, avec, de préférence, le navigateur Google Chrome
- 2 Créer un nouveau compte
- 3. Suivez les étapes indiquées
- 4 Etape "Infos Adulte" : pour le téléphone : rentrer celui sur lequel vous êtes le plus facilement joignable
- 5 Etape "Coordonnées du foyer" : si vous ne trouvez pas votre adresse, merci de nous contacter
- 6. Une fois les étapes terminées, cliquez sur le lien qui vous sera envoyé par mail pour choisir votre mot de passe

| Votre mot de passe                                                |     | Providence for million | <br>NOM * Prénom *        |   |
|-------------------------------------------------------------------|-----|------------------------|---------------------------|---|
| Rester connecté                                                   | - 2 | Situation familiare    |                           | 5 |
|                                                                   |     | Téléphone *            | CP - VILLE -              |   |
| Je ne suis pas un robot<br>ecAPTOria<br>Confidentable - Confident |     | Tél. Portable          | N° de voie Bis, Ter, etc. | • |
| Se connecter                                                      |     |                        |                           |   |
| Mot de passe oublié ?                                             |     |                        | Comolément adresse        |   |

## ETAPE 3

#### Enregistrez vos informations

Pour ajouter vos enfants ou les adultes autorisés à les récupérer :

- 1 Cliquez sur "Ajouter une personne" en bas à gauche de votre écran
- 2. Suivez les étapes en remplissant les champs
- 3 Etape "Famille & Entourage": n'oubliez pas de bien choisir l'autorisation
- 4. Etape "Autorisations" : même chose, bien sélectionner toutes les autorisations

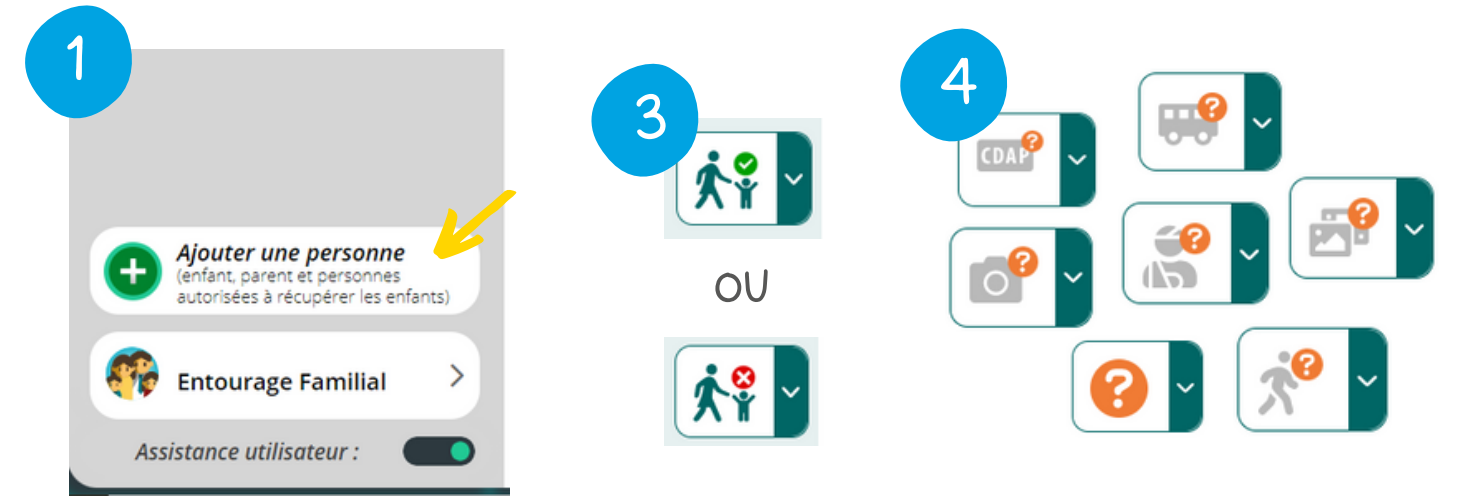

Pour supprimer un membre de votre entourage, merci d'en faire la demande par mail à contactpej@saintbonnetdemure.com

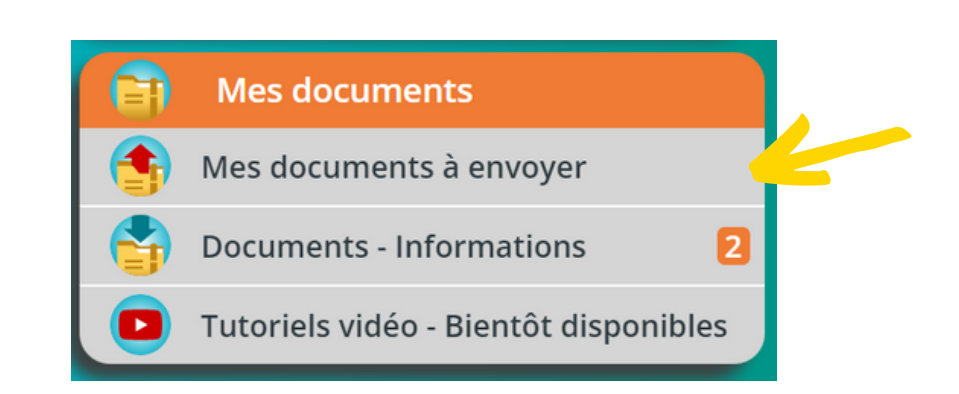

Enregistrez vos documents

Allez sur votre tableau de bord, l'accueil.

**ETAPE 4** 

- 1. Cliquez sur "Mes documents" en bas à droite
- 2. Allez dans "Mes documents à envoyer"
- 3. Vérifiez que vous avez bien envoyé tous les documents obligatoires
- 4. Ces documents seront validés par nos services
- 5. Si vous n'envoyez pas votre attestation CAF, les tarifs du QF le plus élevé seront appliqués

### Une fois les documents validés, inscription en 4 clics !

1. Retournez sur votre tableau de bord, l'accueil, et cliquez sur l'enfant que vous souhaitez inscrire.

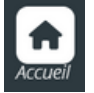

- 2. Cliquez sur "Inscrire X à une nouvelle activité"
- 3. Choisissez votre activité

ETAPE 5

- 4. Cliquez sur "Inscription à cette activité", puis sur la page d'après, cliquez sur "Enregistrer" en bas à droite
- 5. Pour valider l'inscription à l'activité et accéder aux réservations, la fiche sanitaire est à transmettre **(voir l'étape 4)**
- 6. L'étape suivante est indispensable !

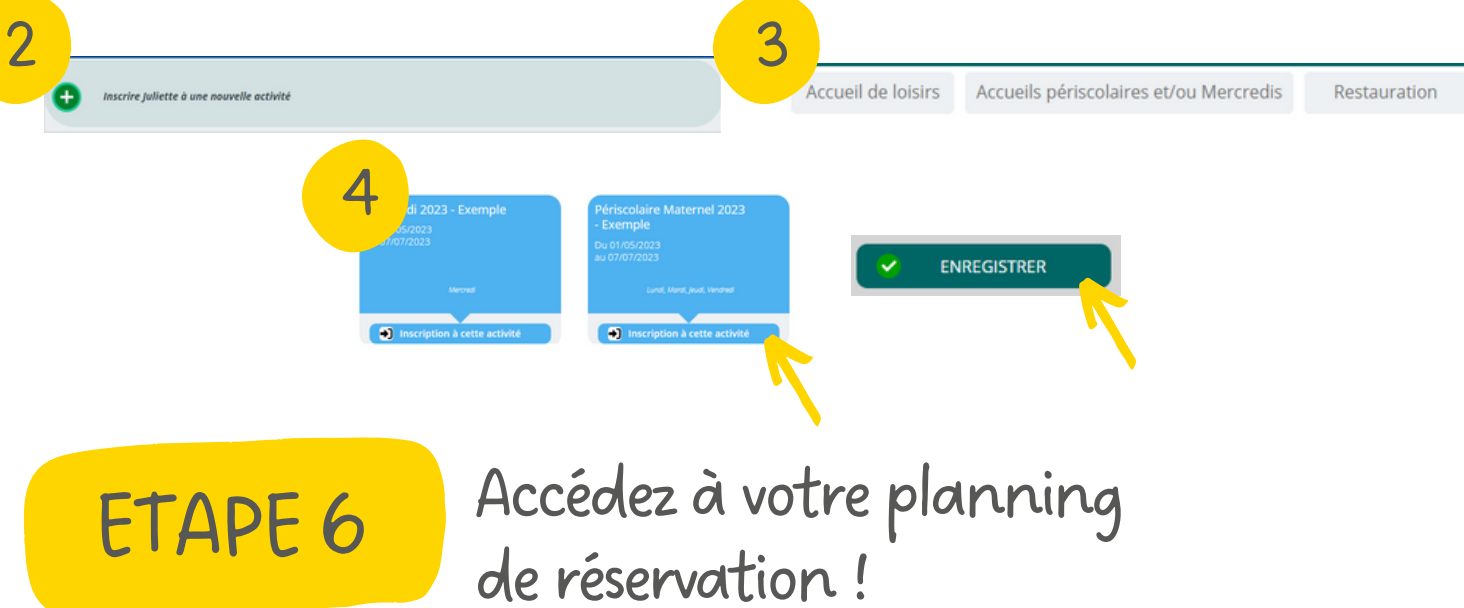

## Sans réservation votre enfant ne figure pas sur les listes des présences et ne peut pas être accueilli.

- 1. Depuis votre tableau de bord, l'accueil, cliquez sur l'enfant concerné
- 2. Cliquez ensuite sur "Planning de X" en haut à droite (ou cliquez sur l'activité)
- 3. Choisissez les jours que vous souhaitez dans le planning
- 4. Cliquez à nouveau sur "Enregistrer" en bas à droite
- 5. La case n'est plus cornée, vos réservations sont validées

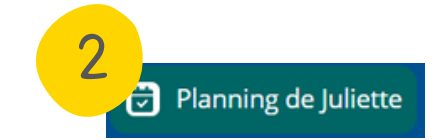

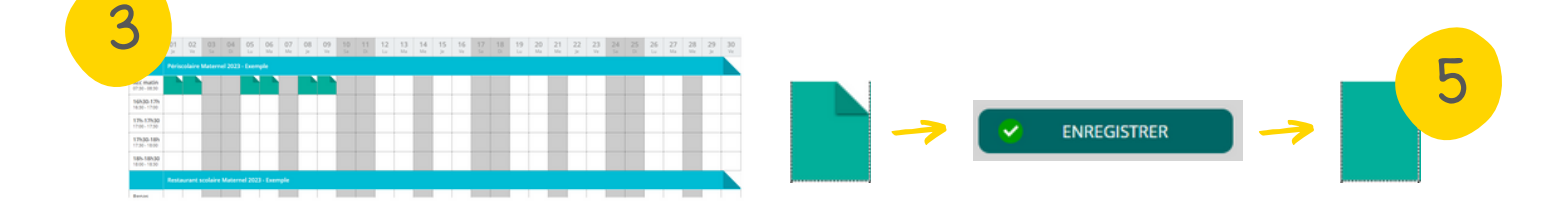

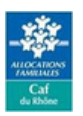

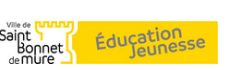

Mairie de Saint Bonnet de Mure 34 avenue de l'Hôtel de Ville 69720 Saint Bonnet de Mure

Mail : contactpej@saintbonnetdemure.com